## **Redovisning besiktningar**

"Anmärkningar på besiktningar". På startbilden väljer man "Fastighetsregister", vilket ger en ny meny högst upp i menyraden "Fastighetsregister". På denna finns det ett val som heter "Besiktningsplanering". Välj att "Lista besiktningsanmärkningar". Fyll i urvalet. OBS! Detta förutsätter att besiktningen matats in i Janus funktion för besiktningar.

| Huvudmeny | Fastighetsregister    | Tillägg Hjälp |
|-----------|-----------------------|---------------|
|           | Fastighet             | Ctrl+1        |
|           | Byggnadsverk          | Ctrl+2        |
|           | Hyresgäst             | Ctrl+4        |
|           | Komponent             | Ctrl+3        |
|           | Besiktning            | Ctrl+5        |
|           | Adresser              |               |
|           | Arbetsplanering       |               |
|           | Besiktningsplanering  |               |
|           | Resursplanering       |               |
|           | Förbrukningsstatistik |               |
|           | Återföring            |               |
|           | Garanti lista         |               |
|           | Övrigt                | •             |
|           | Rapportering          |               |

| H Besiktningsplanering                                                                                                    | ?                        | × |  |  |  |
|----------------------------------------------------------------------------------------------------|--------------------------|---|--|--|--|
| Kommandon<br>Lista nya besiktningar<br>Lista ombesiktningar<br>Lista utförda besiktningar                                                                                            | 6 =< 32220               |   |  |  |  |
| Lista besiktningsanmärkningar<br>Lista ej godkända besiktningar<br>Lista godkända besiktningar                                                                                       | e bes. Ombes. Nästa bes. |   |  |  |  |
| Skriv ut lista över besiktningar<br>Skriv ut nya besiktningsmallar för markerade besiktningar<br>Skriv ut gamla besiktningar för markerade besiktningar<br>Skriv ut anmärkningslista |                          |   |  |  |  |
| Godkänn besiktningar<br>Kopiera besiktningar                                                                                                    |                          |   |  |  |  |
|                                                                                                    |                          |   |  |  |  |
|                                                                                                    |                          | - |  |  |  |
| Komponent<br>Byggnad                                                                                                    |                          |   |  |  |  |

För att skriva ut ett besiktningsprotokoll får man in på Fastighetsregister och därefter på besiktning. Välj "Hitta" under kommandomenyn, sök på fältet byggnadsverk – går att trycka F9 och få upp en lista som man väljer ifrån. Om den man söker inte kommer upp tryck på "Nästa" (under kommandomenyn).

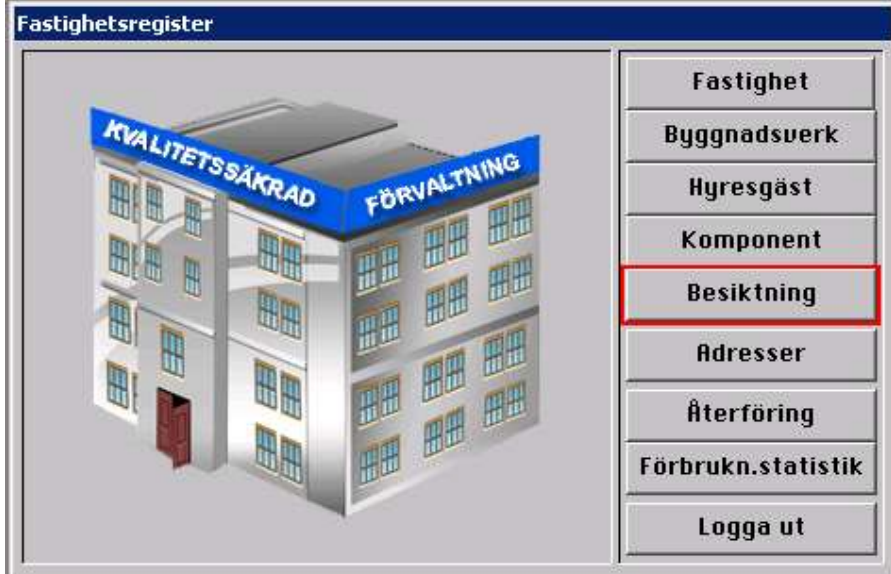

| Resiktning, är i Hitta läge.                                                                                                    |                                                                                                    |                                                                                                    |  |  |  |  |  |
|----------------------------------------------------------------------------------------------------|----------------------------------------------------------------------------------------------------|----------------------------------------------------------------------------------------------------|--|--|--|--|--|
| Kommandon                                                                                                    |                                                                                                    | OK Avbryt                                                                                                    |  |  |  |  |  |
| Datum Godkänd Datum Ombes.                                                                                                    | Dokument/Länkar>>>                                                                                                    |                                                                                                    |  |  |  |  |  |
| <br>▼                                                                                                    |                                                                                                    | A                                                                                                    |  |  |  |  |  |
| Besiktningsprotokoll:                                                                                                    | Bes.ID                                                                                                    | Bes.Nr                                                                                                    |  |  |  |  |  |
| Fastighetsbeteckning<br>SEXTANTEN 4                                                                                                    | Besiktigande företag<br>Egen ref.<br>Protokoll n/nn                                                                                                    | Övriga noteringar (max 14 rader)                                                                                                    |  |  |  |  |  |
| Bygandsverk.<br>E120101 MERCEDESHUSET<br>Komponent<br>Adress<br>Verksamhet.<br>Fastighets/Komponent ägare                                                                                                    | Bes.detum Avslutad Avslutad Avslutad Oodkünd t.o.m Ombers.senst Sakkunig Behörighet/Diarienr                                                                                                    |                                                                                                    |  |  |  |  |  |
| Amärkninger                                                                                                    |                                                                                                    |                                                                                                    |  |  |  |  |  |
| Pos<br>Annörining Dokument finns<br>V                                                                                                    | Uarde 1 Erhet 1<br>Uarde 2 Erhet 2<br>Overföres till underhållsbudget<br>Atgörsdatum Signatur                                                                                                    | Å                                                                                                    |  |  |  |  |  |
| 10         30           11         31           12         32           13         33           14         33           15         35           16         35           17         37           18         38           19         39           20         40           21         41           23         43           24         44           25         45           26         46           27         47           28         48 | 50         70           51         71           53         72           54         73           55         76           56         76           57         77           59         76           60         80           61         81           62         82           63         83           64         84           65         85           66         86           67         87           68         88           69         89 | 00         01           01         -           03         -           04         -           05         -           06         -           07         -           08         -           09         -           00         -           101         -           102         -           103         -           104         -           105         -           106         -           107         -           108         -           109         - |  |  |  |  |  |

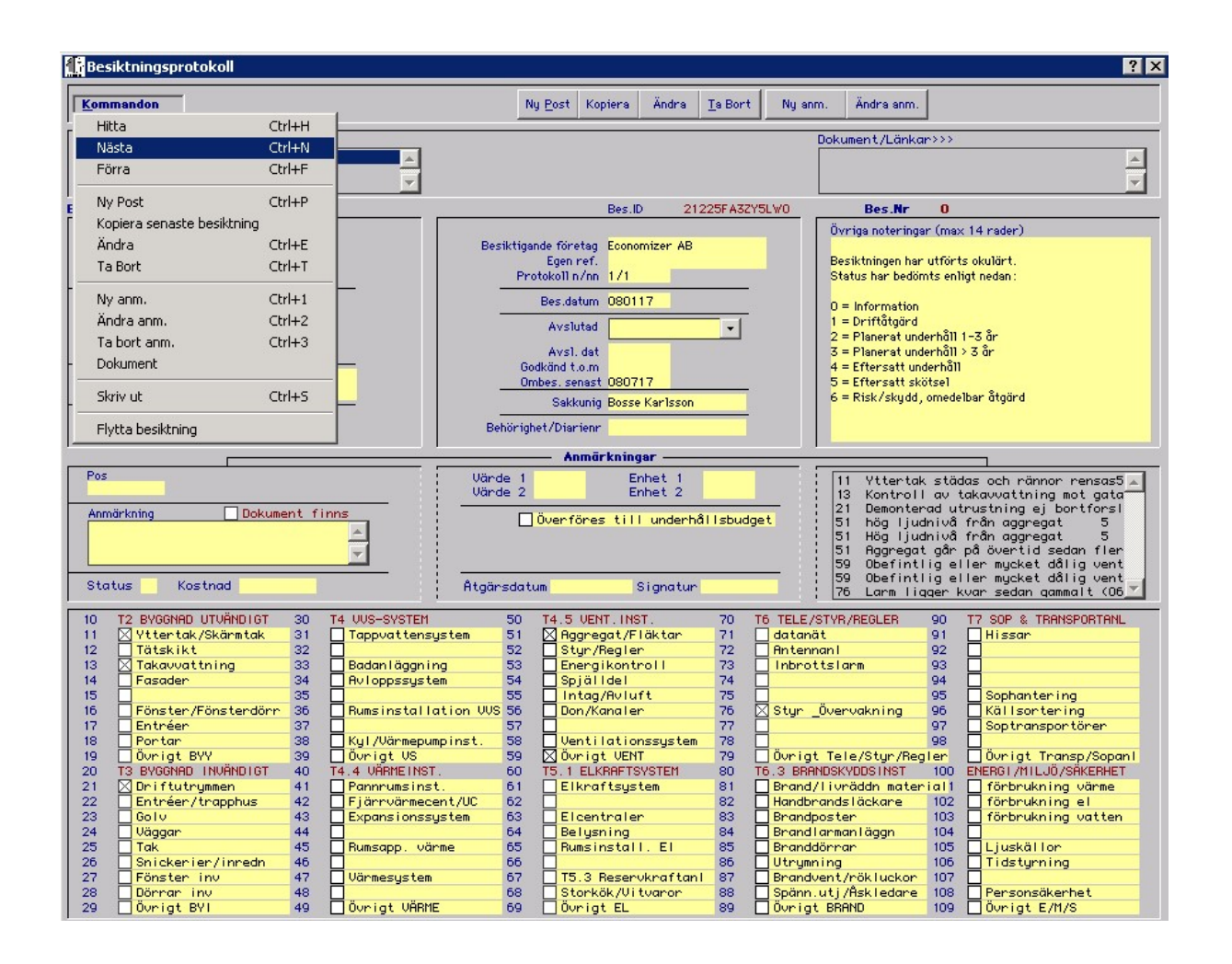

Gå in under kommandomenyn och välj skriv ut när du hittat rätt besiktning.

## **Planerat UH**

Upprepa första stegen i föregående punkt – sortera besiktningsanmärkningarna på "status". De som har status 2 eller 3 markeras. Gå in under Kommandon och skriv ut dessa.

Om man väljer att "Ändra anmärkning" på besiktning kan man kan man kryssa i rutan "Överför till UH-budget" och man får då fylla i system och år. Detta gör att man sedan kan skriva ut planen därifrån också och då får man också med en Aff-kod.